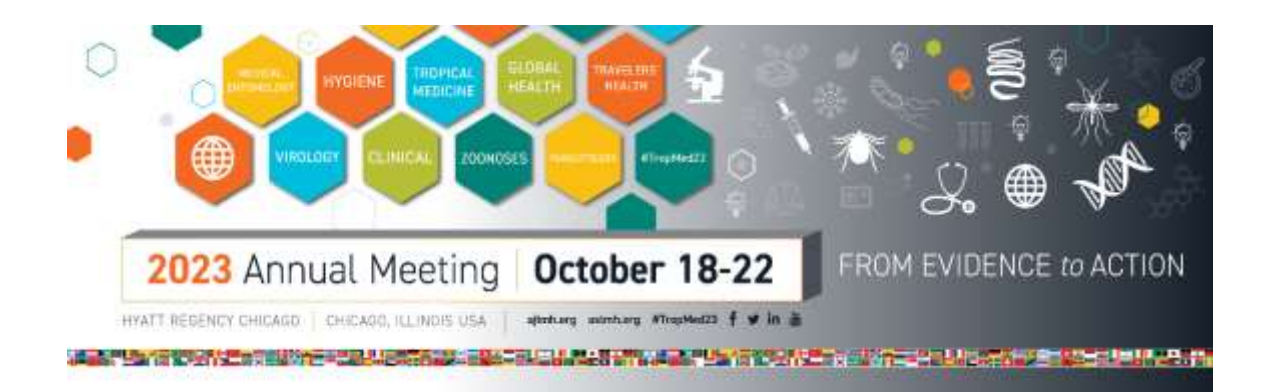

## Symposium Registration Instructions for Member Discount

Visit the registration website: https://register.astmh.org/events/registration.aspx?event=AM23

- Enter your username and password under Sign In. If you have an existing account and you have forgotten your username and/or password, click "Forgot your username or password?" or contact Chelsea Taylor at <a href="mailto:ctaylor@astmh.org">ctaylor@astmh.org</a> for assistance.
- If you do not have an account in the ASTMH database, follow the instructions to create a new account.
- Click on Register. Your Annual Meeting registration rate will show up automatically. The registration discount code will be applied at checkout.
- Complete the demographic questions then click on Add to Cart.
- Click on Apply Coupon/View Cart.
- Enter this discount code in the Coupon field: SYMSPMEMBER
- Click APPLY
- The discount code is valid toward the registration fee **only**; it does not apply to CME credits or any additional items placed in the cart. If you want to claim continuing education credit, you are responsible for paying those fees.
- Click on Place Order.

A confirmation email will be sent to the email address you provided during the registration process.